1. Push the power button

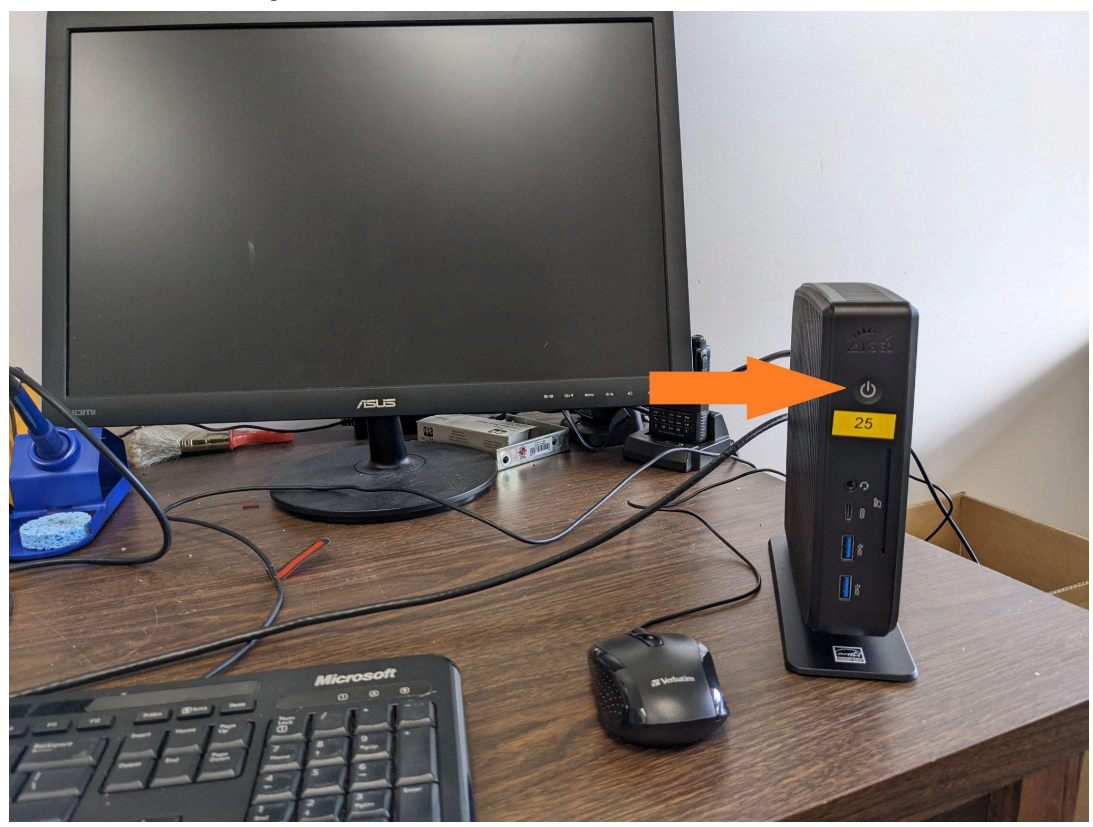

2. The screen will show Citrix Login (see below) after boot up. Input your username and password.

|           | Citrix Login      | <b>&gt;</b> × |
|-----------|-------------------|---------------|
| Ś         |                   |               |
| Workspace |                   |               |
| User name | test              |               |
| Password  | •••••             |               |
| Domain    | maui.hawaii.local | ~             |
|           | ✓ ОК              | × Cancel      |

3. Click the applicable desktop that you want to open. It will open automatically if you only have one(1).

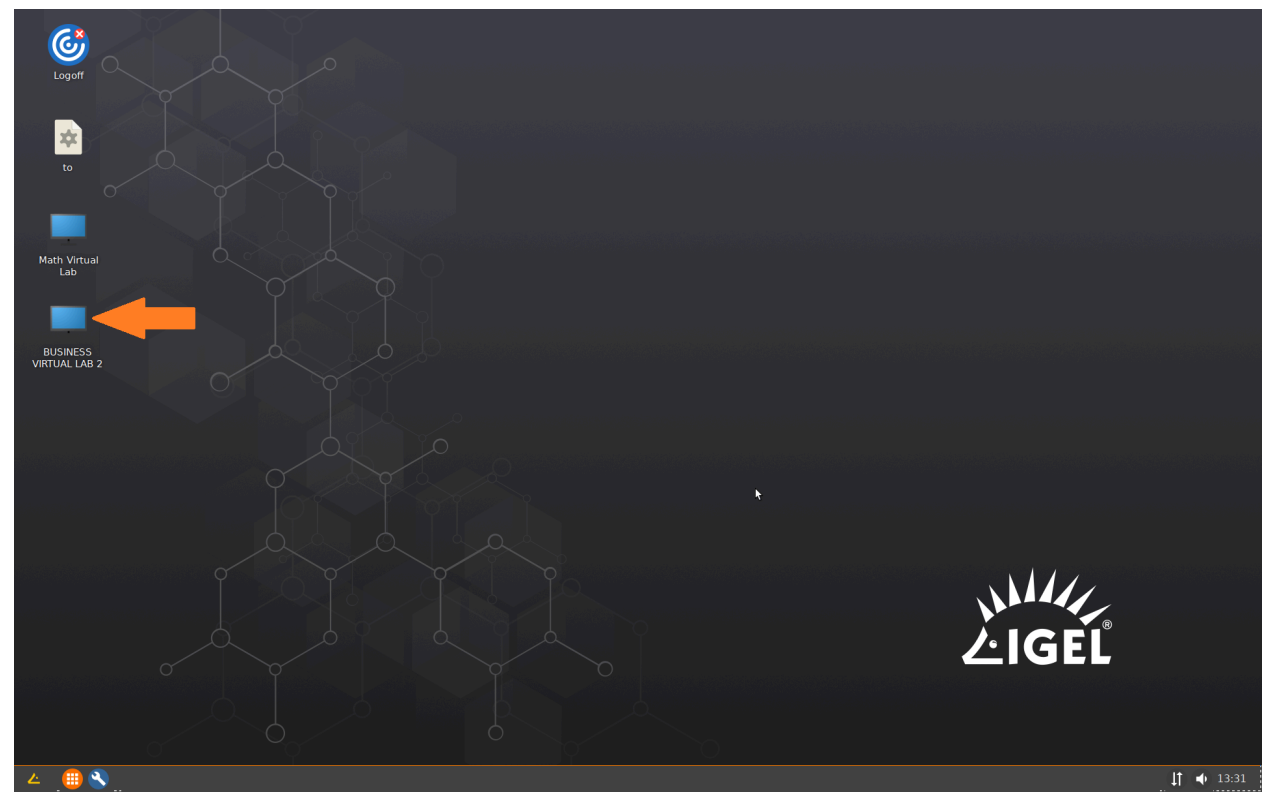

4. Your desktop is ready to use.

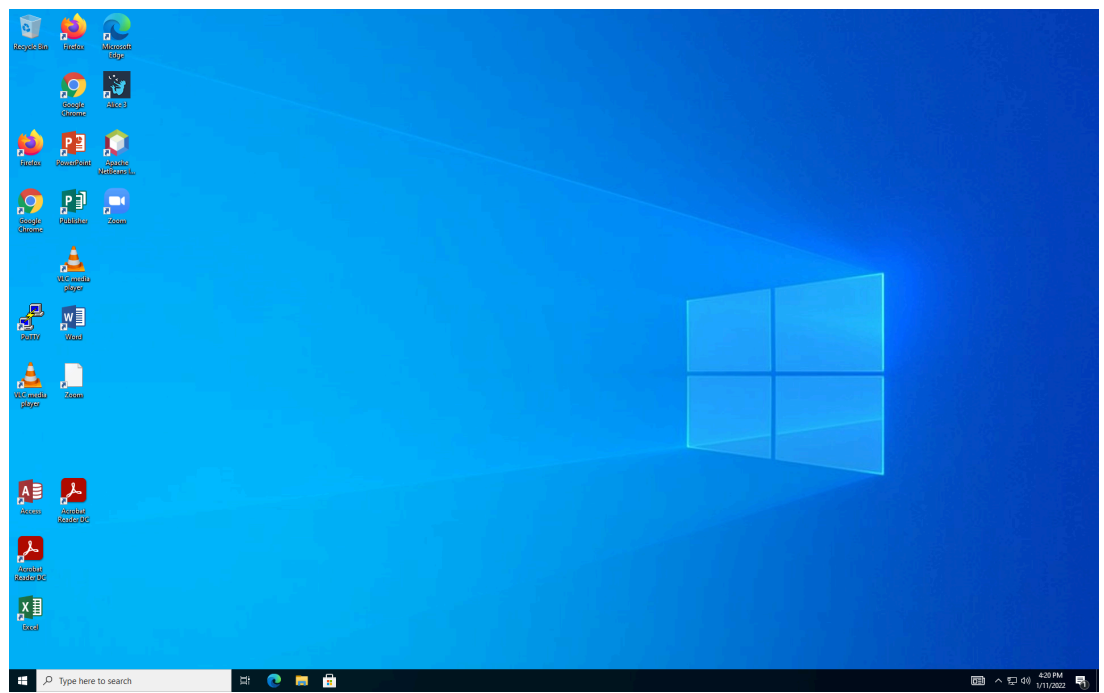

- ≡ START Office w x≣ Word Excel 0 🗹 P PowerPoint Outlook  $\mathcal{P}_{\mathbf{p}}$  Change account settings 🔒 Lock OneDrive ~ ⊡ Sign out 3 Explore 2 8 test  $\square$ Documents Microsoft Edge  $\sim \dot{}$ Pictures Settings ŝ  $\bigcirc$ Power 💽 🚍 💼 Цi 1 to search
- 5. After use, sign out as you normally would from Windows